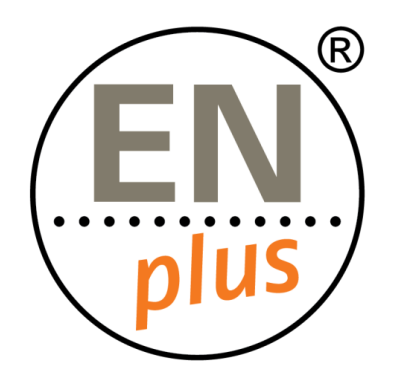

We are the world-leading certification scheme for wood pellets

# Radix Tree Certification Platform

Invited to join Radix Tree

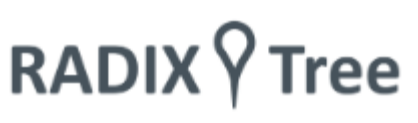

#### What is Radix Tree?

- Radix Tree is a Certification Platform that serves as an online database and as a tool to connect for those present within the ENplus<sup>®</sup> scheme
- Radix Tree makes it possible to share documents, files, tutorials and other type of information with other actors in a simple and organized way.
- The ENplus<sup>®</sup> Certification Platform makes the communication between the different actors more simple and efficient.

# RADIX 7 Tree

I. Receiving the invitation from the Licenser

#### Congratulations on your invite!

- The email invite to join the ENplus<sup>®</sup> certification scheme and to go through the process that will initially set-up your company, your user profile and access to the RADIX Tree application
- Should you have not received the invitation email, we suggest checking your spam policy or spam folder first.
- We also suggest that you request "radixtree.org" be whitelisted in your email or companies spam policies so that further registration or notification emails are not prevented from being delivered.

#### RADIX 9 Tree

#### Dear Pierre Holmes,

A RADIX Tree account has been created for you. To activate your DEMO account for RADIX Tree - Demo, click the link below. You will be taken to a page where you will also set a password for your account.

Click here to activate your account

If the link above is not displayed or does not work, copy and paste the link below to the address bar of your browser.

https://aggkhc0kn.accounts.ondemand.com/ids/activation?token= I12BE03422A6014BF5086466E008F62E38I19897015B469FD7AC95B60CAE 0AA0362D5BAA80FD108DCD6AF1722737D52BEF3C

Bookmark the following link to remember your DEMO login details.

https://gtsdemo-xb38f78280.dispatcher.hana.ondemand.com/#/home/login

Best Regards, The RADIX Tree Team

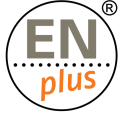

#### Activating your account

Once invited you should receive an email like the one below

 Please click the green button or follow the link you can see in the email. This will take you to the account activation where you can set-up your password.

#### RADIX 7 Tree

#### Dear Pierre Holmes,

A RADIX Tree account has been created for you. To activate your DEMO account for RADIX Tree - Demo, click the link below. You will be taken to a page where you will also set a password for your account.

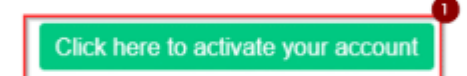

If the link above is not displayed or does not work, copy and paste the link below to the address bar of your browser.

https://aggkhc0kn.accounts.ondemand.com/ids/activation?token= 112BE03422A6014BF5086466E008F62E38I19897015B469FD7AC95B60CAE 0AA0362D5BAA80FD108DCD6AF1722737D52BEF3C

Bookmark the following link to remember your DEMO login details.

https://gtsdemo-xb38f78280.dispatcher.hana.ondemand.com/#/home/login

Best Regards, The RADIX Tree Team

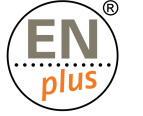

#### Setting up your password

Once saving your confirmed password, you will be redirected automatically to Radix Tree

- Following the link, the user will be asked to set and confirm their new password.
- Rules for setting your passwords are:
  - it **MUST** be at least 8 characters
  - and **MUST** include: 1 uppercase character, 1 lowercase character, 1 number, 1 symbol
- Forgotten password requests will send an email with a link for you to follow.

#### Activate Your Account

An account has been created for you with Global Traceability Identity Service for use with RADIX Tree - Demo. The account information we already have for you is below.

To begin using your account for RADIX Tree - Demo, set a password below.

Your contact details

| Pierre                    |                                               |
|---------------------------|-----------------------------------------------|
| Holmes                    |                                               |
| holmesg+epcfr00@gmail.com |                                               |
|                           |                                               |
|                           |                                               |
|                           |                                               |
|                           |                                               |
|                           | Save                                          |
|                           |                                               |
|                           | Pierre<br>Holmes<br>holmesg+epcfr00@gmail.com |

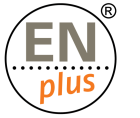

## Agreeing to terms and conditions

You will be asked to accept any terms and conditions

 Agreeing to terms and conditions will allow you access to the system, which takes you to your company's dashboard.

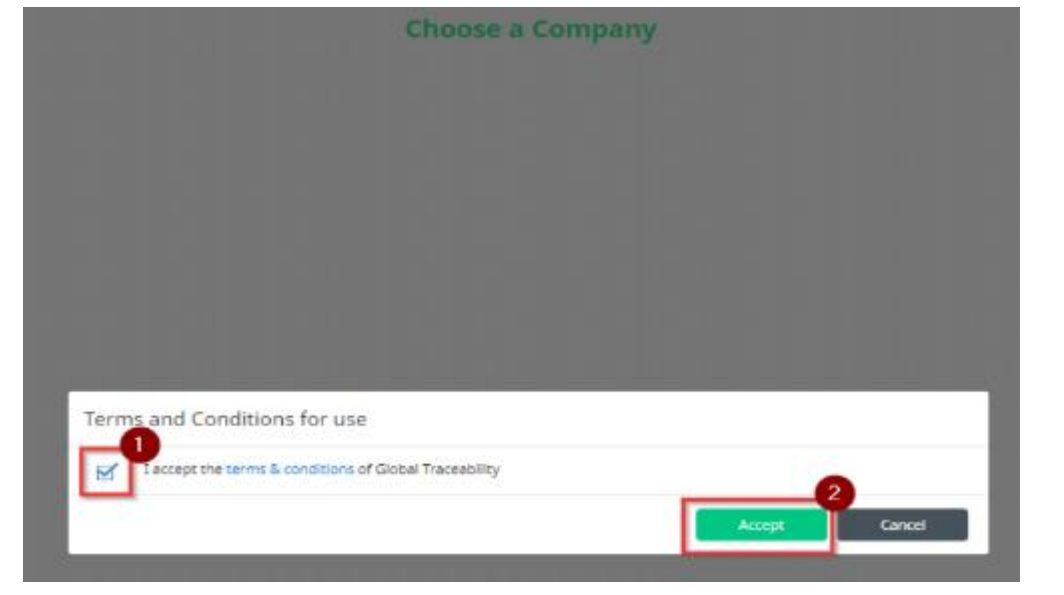

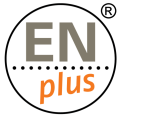

## Update your company profile

Updating your company profile should be your **1**<sup>st</sup> **task** once you gain access

 Your company profile allows you to update your information that is dynamically used within Radix Tree

| ≡        | RADIX                | ee                      |   |                                                                                                    |                  | EN      | 0 | Hello Tess Ting<br>Juwi Bio GmbH                         | ~        |
|----------|----------------------|-------------------------|---|----------------------------------------------------------------------------------------------------|------------------|---------|---|----------------------------------------------------------|----------|
| ▲        | i+i                  | Business Relationships  |   | Contransactions                                                                                    | ۵                | Objects |   | 8                                                        |          |
| ><br>*   | 4                    | Business Relationships  |   | 15<br>List of transactions                                                                         | 10               |         |   | Edit company profile<br>View activity<br>Change password |          |
| 11<br>11 |                      | You have no invitations |   | You have 7 accepted transactions<br>You have 0 shared transactions<br>You have 8 requiring actions |                  |         |   | Logout                                                   |          |
| ¢;       | <b>وبي</b> + Add new | business partners       | 1 | 7                                                                                                  | + Add new object |         |   | 4                                                        | <u>k</u> |

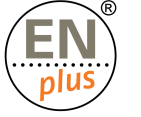

II. Receiving the invitation from the Conformity Assessment Bodies

#### Invitation from the Conformity Assessment Body

Certification Bodies and Testing bodies will invite their own certified companies to connect

 Your company will be invited by the Certification/Testing Bodies and will receive an invite by email and via the platform (this will be visible on the dashboard)

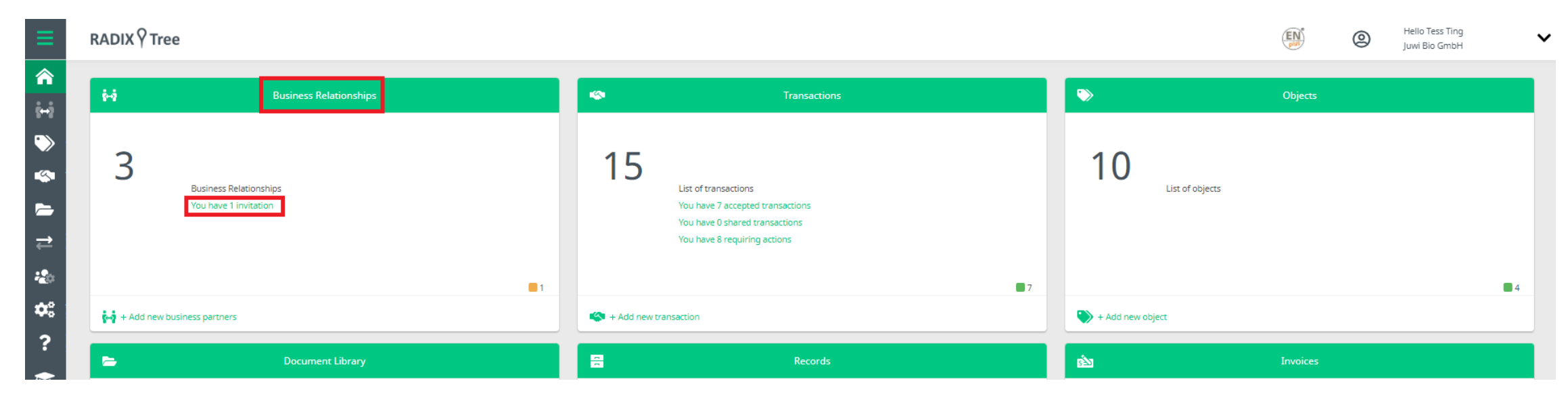

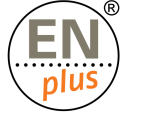

## Accepting the invite of the Conformity Assessment Body

- You MUST accept the invitation to allow the Conformity Assessment Bodies to start sharing information between your company and themselves
- This is necessary to receive your: Conformity report, Certificate or Laboratory report for example

| ≡           | RADIX                                   |                        |               |         |          | (,             |
|-------------|-----------------------------------------|------------------------|---------------|---------|----------|----------------|
| â           | 🙀 Business Relationships                |                        |               |         |          |                |
| i⊷i<br>T    | Business Relationships Invitations Subs | scription Spreadsheets |               |         |          |                |
| $\sim$      | E Add New                               | Se                     | arch          | All     | •        |                |
|             | Sender Name                             | Company Name           | Sent/Received | Status  | BR Type  | Action         |
| ₽           | Tess Ting                               | (i) <u>A Test TB</u>   | Received      | Pending | Supplier | Accept Decline |
| 2           |                                         |                        |               |         |          |                |
| <b>\$</b> ° |                                         |                        |               |         |          |                |
| ?           |                                         |                        |               |         |          |                |
|             |                                         |                        |               |         |          |                |

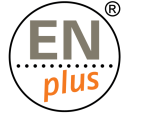

## III. All your ENplus<sup>®</sup> data stored at one place

#### Your Company profile – Business information

- Business Information contains the basic minimum information to allow ENplus<sup>®</sup> to communicate and interoperate with your company.
- All the mandatory fields are denoted with an asterisk (\*)

| ≡           | RADIX Y Tree                      |                         |                               |
|-------------|-----------------------------------|-------------------------|-------------------------------|
| â           | 🛛 Company Info                    |                         |                               |
| ŝ+ŝ         | Business Information Certificatio | n information           |                               |
| $\bigcirc$  |                                   |                         |                               |
| -           | Con                               | npany Name*             | Juwi Bio GmbH                 |
| =           | Con                               | npany Description       | Juwi Bio GmbH                 |
| ₽           | Con                               | tact Person First Name* | Nikoletta                     |
| <b>*2</b> 0 | Con                               | tact Person Last Name*  | Fodor                         |
| <b>a</b> :  | Con                               | tact Person Email*      | fodor@testbioenergyeurope.org |
| 2           | City                              | *                       | Budapest                      |
|             | Stre                              | et*                     | Ordogarok street 139          |
|             | Cou                               | ntry*                   | HU (Hungary)                  |
|             | Pos                               | t Code                  | 1029                          |
|             | Con                               | npany Telephone         | +36304166467                  |
|             | Con                               | npany Website           | https://www.do-you-get-me.com |
|             | VAT                               | Number*                 | HU 2816464                    |

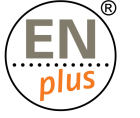

#### Your Company profile – Certification information

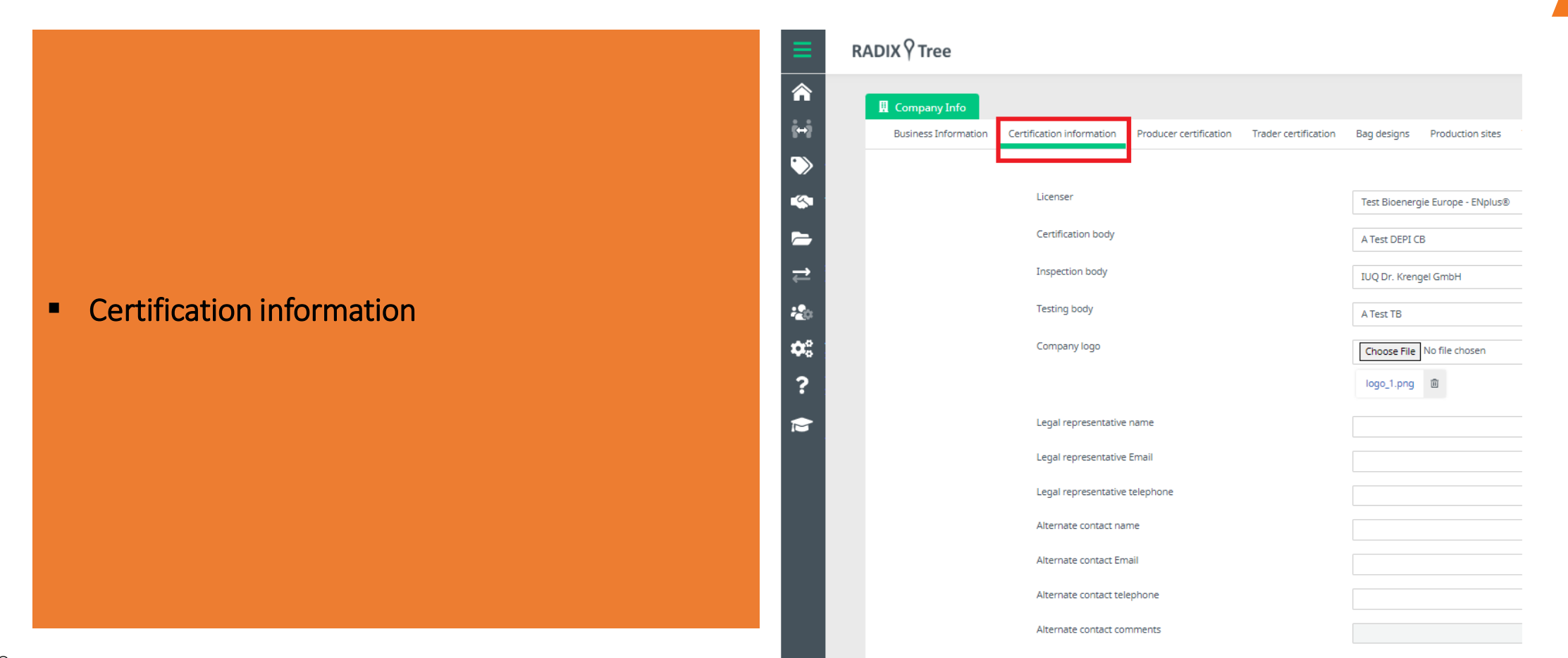

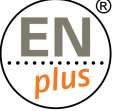

## Your Company profile – Producer/Trader certification

- Within Producer/Trader certification you will be able to find more information regarding your certification
- You will also find your Licensing Contract

| ≡                  | RADIX 9 Tree                                                                                 |
|--------------------|----------------------------------------------------------------------------------------------|
| <b>^</b>           | 📕 Company Info                                                                               |
| \$ <del>+</del> \$ | Business Information Certification information Producer certification Trader certification E |
| $\bigcirc$         |                                                                                              |
| <b>\$</b>          | Company Name*                                                                                |
|                    | Company Description                                                                          |
| ₽                  | Contact Person First Name*                                                                   |
|                    | Contact Person Last Name*                                                                    |
| \$                 | Contact Person Email*                                                                        |
| 2                  | City*                                                                                        |
|                    | Street*                                                                                      |
|                    | Country*                                                                                     |
|                    | Post Code                                                                                    |
|                    | Company Telephone                                                                            |
|                    | Company Website                                                                              |
|                    | VAT Number*                                                                                  |

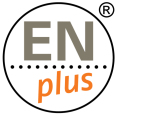

#### Your Company profile – Bag designs

- In the Bag designs tab, you will find all bag designs that have been shared by your company with the ENplus<sup>®</sup> management.
- The status of a bag design can be the following:

Approved, No longer used, Pending

| ≡.         | RADIX                |                           |                        |                      |                   |              |                      |                                |                            |
|------------|----------------------|---------------------------|------------------------|----------------------|-------------------|--------------|----------------------|--------------------------------|----------------------------|
| â          | Company Info         |                           |                        |                      |                   |              |                      |                                |                            |
| i+i        | Business Information | Certification information | Producer certification | Trader certification | Bag designs Produ | uction sites | Testing body reports | Certification body certificate | Certification body reports |
| $\sim$     |                      |                           |                        |                      |                   |              |                      |                                |                            |
| ~          |                      | *                         | Brand name             |                      | Brand sta         | atus         |                      | Bag design approv              | val number                 |
| -          |                      | •                         | Alfa test              |                      | Fraudulen         | nt           |                      |                                |                            |
| ⇒          |                      | •                         | Alfa test 2            |                      | Pending           |              |                      |                                |                            |
| -20        |                      | •                         | Alpha test lowercase   |                      | Other             |              |                      |                                |                            |
| <b>¢</b> : |                      | •                         | alpha test lowercase   |                      | Pending           |              |                      | -                              |                            |
| ?          |                      | •                         | API 2 Test 1           |                      | Approved          | I            |                      | -                              |                            |
|            |                      | •                         | API test 1             |                      | Pending           |              |                      | -                              |                            |

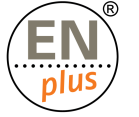

## Your Company profile – Certification documents

- Certification body certificate: This is where the Certification Body uploads the Certificates of your company
- Certification body reports: This is where the Certification Body uploads the Conformity reports of your company.
- Testing body reports: This is where the Testing Body uploads the Laboratory reports of your company

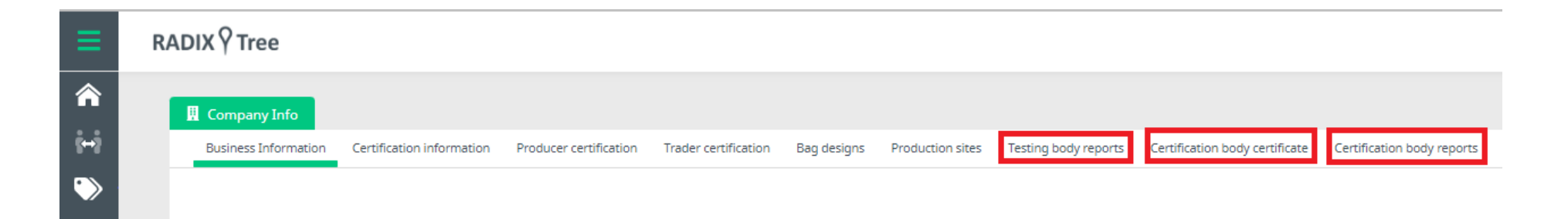

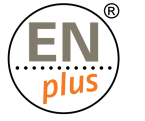

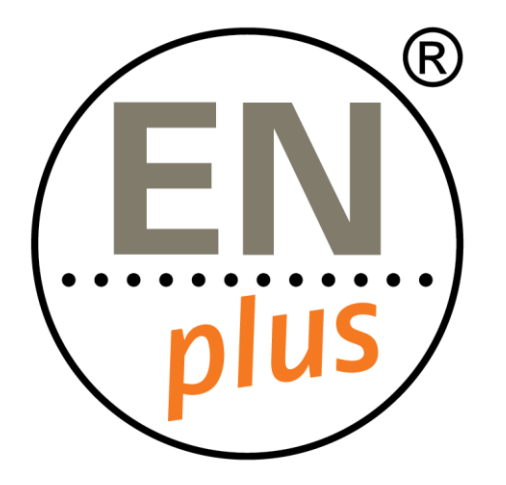

We are the world-leading certification scheme for wood pellets

Learn more at enplus-pellets.eu

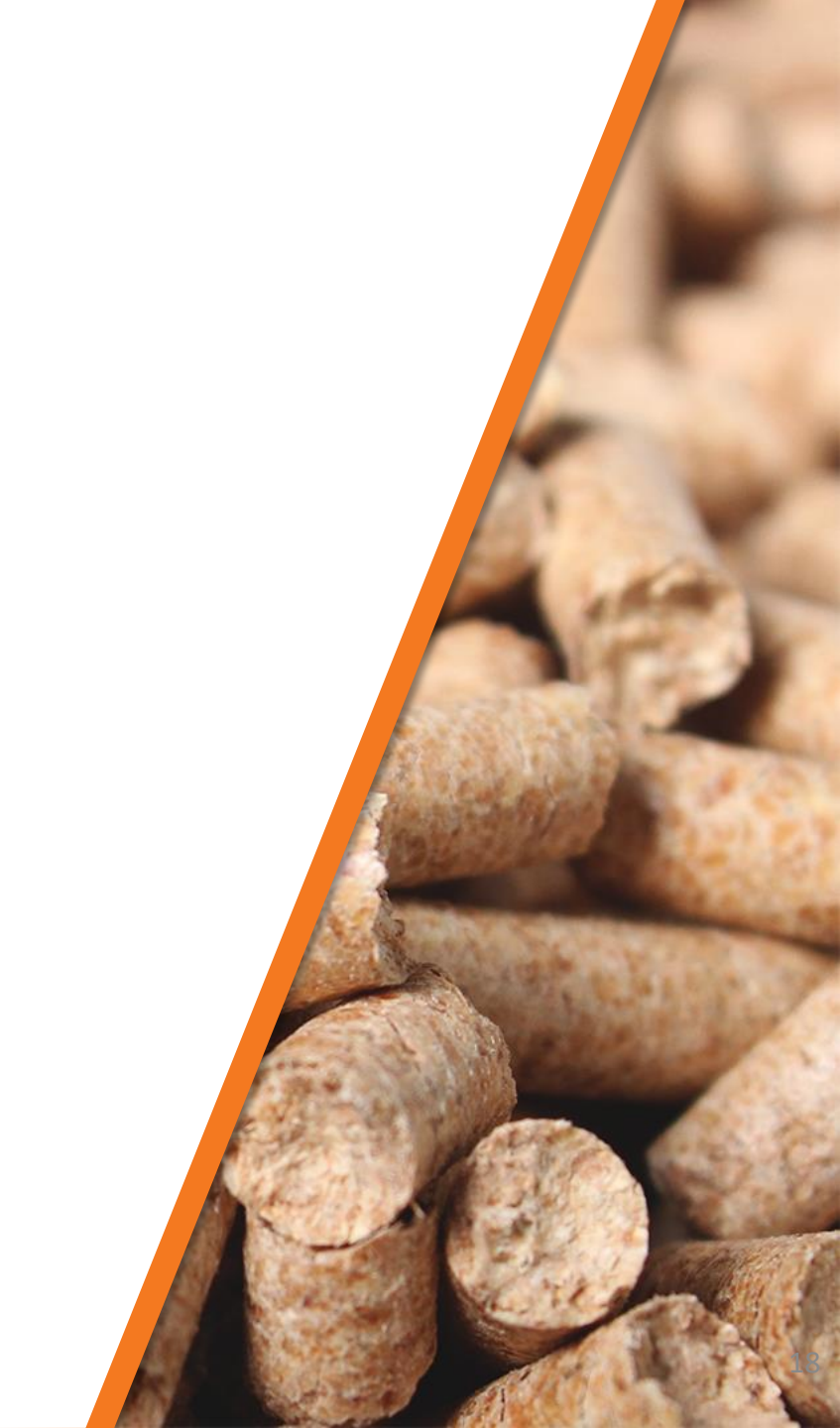